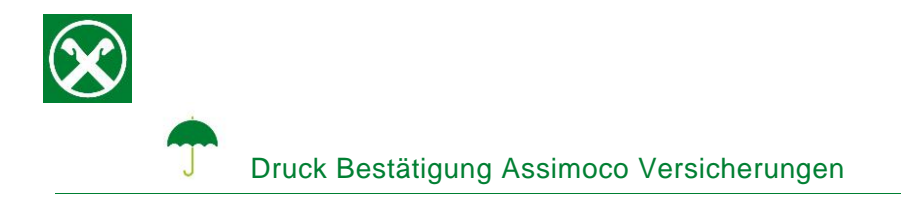

Folgende Schritte sind auszuführen um jederzeit bequem, von zu Hause aus, die Bestätigung der Assimoco Versicherungen abzurufen \*

## **ONLINE BANKING**

- 1. Gewohnter Einstieg im persönlichen Online Banking (von PC / Browser)
- 2. Menüpunkt "Informationen (1) / Versicherungen (2)"

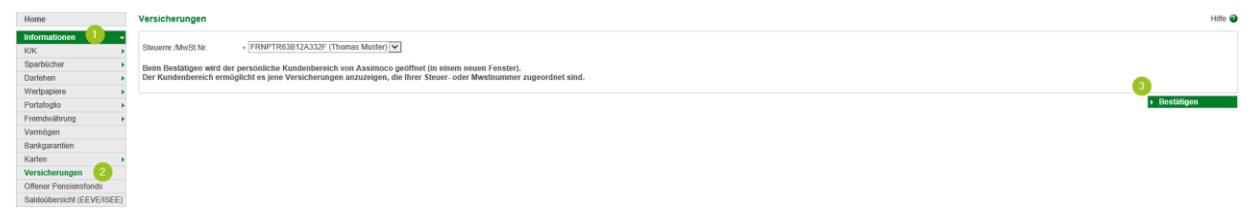

N.B.: Für die Seite "rob.raiffeisen.it" müssen im Browser die PopUps zugelassen sein.

## PERSÖNLICHER KUNDENBEREICH VON ASSIMOCO

3. Nach dem Klick auf "Bestätigen (3)" wird in einem neuen Fenster die persönliche Assimoco-Seite geöffnet

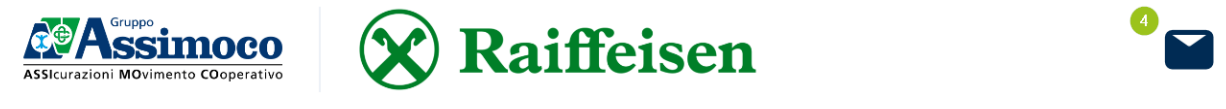

N.B. beim ersten Einstieg können unter Umständen einmalig persönliche Daten wie Steuernummer, Emailadresse u.a. abgefragt werden.

4. Mit dem Klick auf <sup>■</sup> (4) oben rechts werden alle Mitteilungen von Assimoco angezeigt. Mit "Öffnen"
(5) wird das entsprechende Dokumente geöffnet

| 20/02/2021 | TEMPORANEA CASO MORTE DI GRUPPO | Nachweis für die Steuererklärung | 08170101611391002325 | 5 ÖFFNEN > |
|------------|---------------------------------|----------------------------------|----------------------|------------|
|            |                                 |                                  |                      |            |

Wer im Besitz der persönlichen Zugangsdaten der Webseite von Assimoco ist, kann auch direkt unter <u>www.assimoco.it</u> einsteigen und die Schritte ab Punkt 3 durchführen.

\* Vorbehaltlich kurzfristiger Änderungen der Webseiten

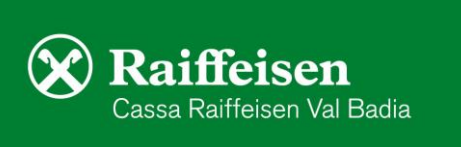

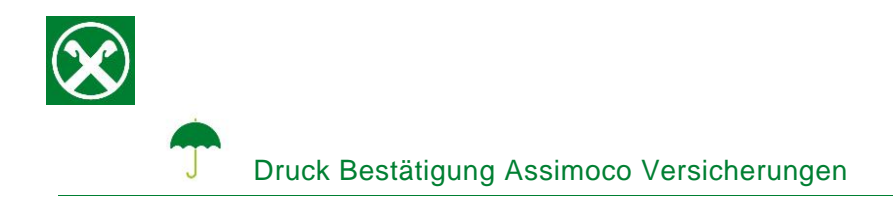

Bei Fragen stehen Ihnen die Berater der Cassa Raiffeisen Val Badia und der Raiffeisen Digital Center unter 0471831400 bzw. <u>valbadia@raiffeisen.it</u> gerne zur Verfügung.

\* Vorbehaltlich kurzfristiger Änderungen der Webseiten

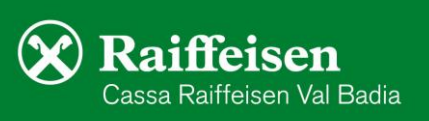